| 1.武崙首頁             | 8.驗證碼:不分大小寫             |
|--------------------|-------------------------|
| 2.升學資訊             | 9.修改密碼:Aa 再加上步驟 7 那 8 碼 |
| 3.序號 259           | 10.閱讀資訊安全宣告             |
| 4.紫色>>集體報名學生       | 11. 適性輔導問卷調查            |
| 5.選擇學校:173516      | 12.志願選填                 |
| 6.帳號:身分證字號         | 13.至少填5個                |
| 7.密碼:身分證後4碼+生日月日4碼 | 14 查詢我的免試志願資料           |

## 【113 學年度基北區高級中等學校免試入學比序項目積分對照表】

| 類<br>別 | 項<br>目 | 採計<br>上限 | 積分換算        |          |               |          |          |          | 說明                                                                     |                                                                                                    |
|--------|--------|----------|-------------|----------|---------------|----------|----------|----------|------------------------------------------------------------------------|----------------------------------------------------------------------------------------------------|
|        |        |          | 36分 第1至第5志願 |          |               |          |          | 頁        | <ol> <li>1. 國民中學學校應給予學生適<br/>性輔導,學生參考國民中學學<br/>止止近誌道知俗毛皿之上近</li> </ol> |                                                                                                    |
| 志願序    |        | 36 分     | 35          | 分        | 第6至第10志願      |          |          |          |                                                                        | <ul> <li>生生涯輔守紀錄于前之生涯</li> <li>發展規劃書,選填志願。</li> <li>2. 如高級中等學校設有兩個以上類科(含普通科、專業群科或綜合高中),連續選填該校之類科志願,不限定類科別數均計為同一志願,積分相同;</li> <li>同校不同類科,於不同志願序選填,則依該志願序積分採計。(註1)</li> </ul> |
|        |        |          | 34          | 分        | 第11至第15志願     |          |          |          |                                                                        |                                                                                                    |
|        |        |          | 33          | 分        | 第16至第20志願     |          |          |          |                                                                        |                                                                                                    |
|        |        |          | 32          | 分        | 第 21 至第 30 志願 |          |          |          |                                                                        |                                                                                                    |
|        | 均衡學    | 21 分     | 7           | 分        | 符合1個領域        |          |          |          |                                                                        | 健體、藝術、綜合、科技四領域<br>任三領域前五學期平均成績及                                                                                                    |
| 多元學習表現 | 字習     |          | 0           | 分        | 未符合           |          |          |          |                                                                        | 格者。                                                                                                    |
|        | 服務學    | 15 分     | 5           | 分        | 每學期服務滿 6 小時以上 |          |          |          | 以上                                                                     | <ol> <li>由國民中學學校認證。</li> <li>採計期間為110學年度(七年級)上學期至112學年度(九年級)上學期,採計原則依基<br/>北區免試入學服務學習時數<br/>認證及轉換採計原則」辦理。</li> </ol>                                                        |
|        | 꿤      |          | 0           | 分        | 每學期服務未滿6小時    |          |          |          |                                                                        | 3. 非應估華(結)案生服務学習時數採計,除上開採計期間外,亦得選擇國民中學在學期間前5學期選3學期進行採計。                                                                                                    |
| 國中教育會考 |        |          | 7<br>分      | 6<br>分   | 5<br>分        | 4<br>分   | 3<br>分   | 2<br>分   | 1<br>分                                                                 | 國文、對學、英語、社會、自                                                                                                    |
|        | 五<br>科 | 35 分     | A++         | A+       | A             | B++      | B+       | В        | C                                                                      | 然五科,各科按等級加標示轉<br>換積分1-7分。                                                                                                    |
|        | 寫作測驗   | 1分       | 1<br>分      | 0.8<br>分 | 0.6<br>分      | 0.4<br>分 | 0.2<br>分 | 0.1<br>分 |                                                                        | 寫作測驗 1-6 級分轉換積分 0.1-<br>1 分。                                                                                                    |
|        |        |          | 6<br>級      | 5<br>級   | 4<br>級        | 3<br>級   | 2<br>級   | 1<br>級   |                                                                        |                                                                                                    |
| 總積分    |        | 108 分    |             |          |               |          |          |          |                                                                        |                                                                                                    |

註1:上述不限定類科群別,包含「受核定以群招生」之群別。